## Confer Zoom Account and First Meeting Setup Guide

**<u>Step 1</u>**: Sign up for an account at <u>http://conferzoom.org</u>. To sign up for an account you must have an .edu email address from a California community college.

**<u>Step 2</u>**: Complete sign up by verifying your email address.

**<u>Step 3</u>**: Sign into <u>http://conferzoom.org</u>. To setup a meeting with advanced options.

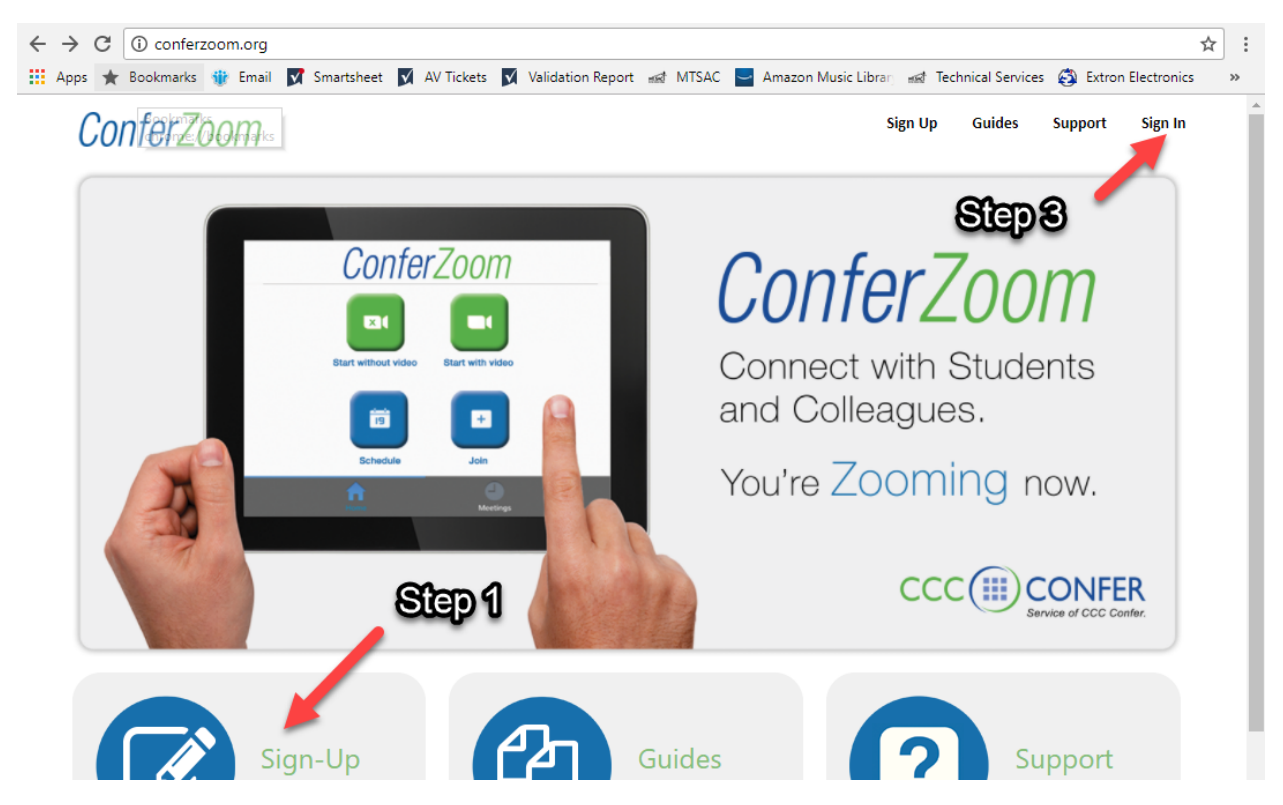

**<u>Step 4</u>**: After signing in select "Meetings" on the left followed by the "Schedule a New Meeting" Button.

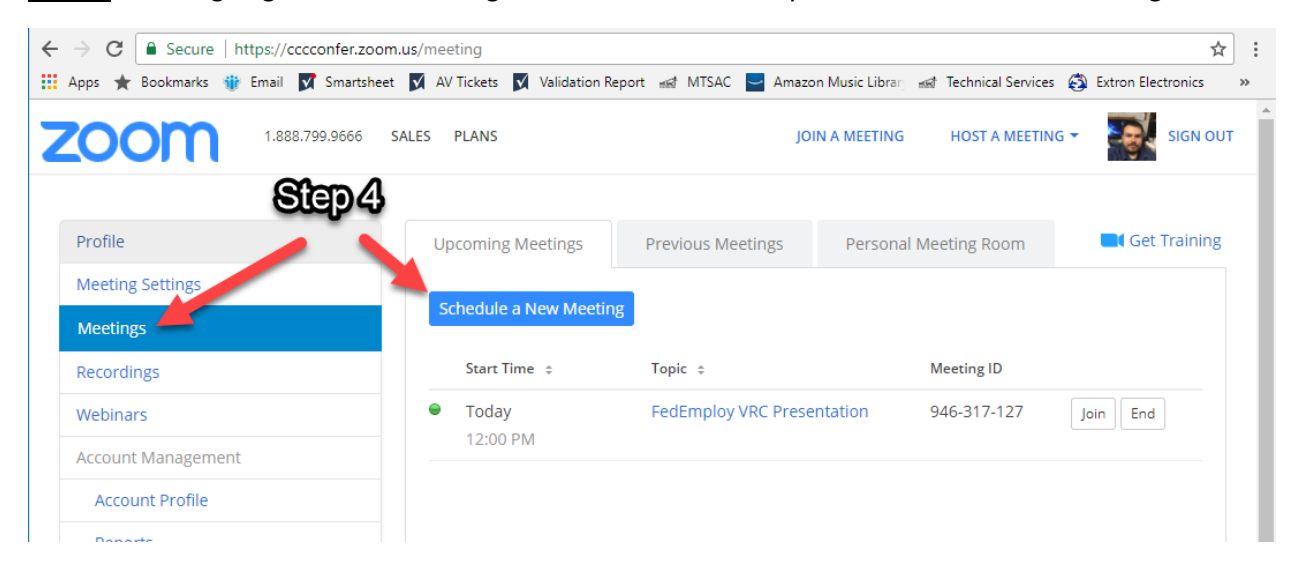

**Step 5**: Setup the meeting specifics including date and time. We recommend setting the audio option to "Both" especially if one of the participants has a slow network. If this is your first meeting please set "Enable join before host" which can allow Presentation Services to help with support if needed.

| C Secure   https://cccconfer.           | zoom.us/meeting/schedule            | \$                                                                            |
|-----------------------------------------|-------------------------------------|-------------------------------------------------------------------------------|
| pps ★ Bookmarks 🍿 Email 对 Smart         | sheet 🗹 AV Tickets 💟 Validation Rep | bort 🗚 MTSAC 🧧 Amazon Music Librar, 📾 Technical Services 🚱 Extron Electronics |
| 1.888.799.9666                          | SALES PLANS                         | JOIN A MEETING HOST A MEETING 👻 SIGN OU                                       |
|                                         |                                     |                                                                               |
| Profile                                 | My Meetings > Schedule a M          | Aleeting Stan 5                                                               |
| Meeting Settings                        | Schedule a Meeti                    | ng                                                                            |
| Meetings                                |                                     | o                                                                             |
| Recordings                              | Topic                               | My Meeting                                                                    |
| Webinars                                | Topic                               | <b>Hymeenia</b>                                                               |
| Account Management                      | Description (Optional)              | Enter your meeting description                                                |
| Account Profile                         |                                     | ß                                                                             |
| Reports                                 |                                     |                                                                               |
|                                         | When                                | 04/19/2018 12:00 v PM v                                                       |
| Refer-a-Friend                          | Duration                            | 1 v hr 0 v min                                                                |
| Attend Live Training<br>Video Tutorials |                                     |                                                                               |
| Knowledge Base                          | Time Zone                           | (GMT-7:00) Pacific Time (US and Canada)                                       |
|                                         |                                     | Recurring meeting                                                             |
|                                         |                                     |                                                                               |
|                                         | Registration                        | Required                                                                      |
|                                         |                                     |                                                                               |
|                                         | Video                               | Host 🔘 on 🖲 off                                                               |
|                                         |                                     |                                                                               |
|                                         |                                     | Participant O on O off                                                        |
|                                         |                                     |                                                                               |
|                                         | Audio                               | Telephone O Computer Audio O Both                                             |
|                                         |                                     | Dial from United States Edit                                                  |
|                                         |                                     |                                                                               |
|                                         | Meeting Options                     | Require meeting password                                                      |

| Audio             | <ul> <li>Telephone</li> <li>Computer Audio</li> <li>Both</li> <li>Dial from United States</li> <li>Edit</li> </ul> |
|-------------------|----------------------------------------------------------------------------------------------------|
| Meeting Options   | Require meeting password                                                                                           |
|                   | 🗷 Enable join before host                                                                                          |
|                   | Mute participants upon entry 2                                                                                     |
|                   | Use Personal Meeting ID 909-274-<br>4213                                                                           |
|                   | Enable waiting room                                                                                                |
|                   | Record the meeting automatically                                                                                   |
| Alternative Hosts | Example: john@company.com, pet                                                                                     |
|                   |                                                                                                    |

**<u>Step 7:</u>** Select "Copy the invitation" to get a pre-built email to send to attendees.

| Profile              | My Meetings > Manage " | My Meeting"                                       |
|----------------------|------------------------|---------------------------------------------------|
| Meeting Settings     |                        | Start this Meeting                                |
| Meetings             | Topic                  | My Meeting                                        |
| Recordings           |                        |                                                   |
| Webinars             | Time                   | Apr 19, 2018 4:00 PM Pacific Time (US and Canada) |
| Account Management   |                        | Add to Google Calendar                            |
| Account Profile      |                        | Outlook Calendar ( ics)     Se Yahoo Calendar     |
| Reports              |                        |                                                   |
|                      | Meeting ID             | 329-957-182                                       |
| Refer-a-Friend       |                        |                                                   |
| Attend Live Training | Invite Attendees       | Join URL: https://cccconfer.zoom.us/j/329957182   |